# Elektronická prihláška

https://mais.aos.sk/eprihlaska

## Postup uchádzača o štúdium pri podaní elektronickej prihlášky:

Použiť prehliadač "Mozilla FireFox" a potvrdiť bezpečnostný certifikát. Internet Explorer nespolupracuje so systémom MAIS korektne.

- 1. Registrácia
- 2. Vyplnenie osobných údajov
- 3. Pridanie prihlášky
- 4. Tlač prihlášky
- 5. Uhradenie poplatku
- 6. Sledovanie prihlášky

## **1. REGISTRÁCIA**

Prvým krokom je registrácia uchádzača v systéme MAIS.

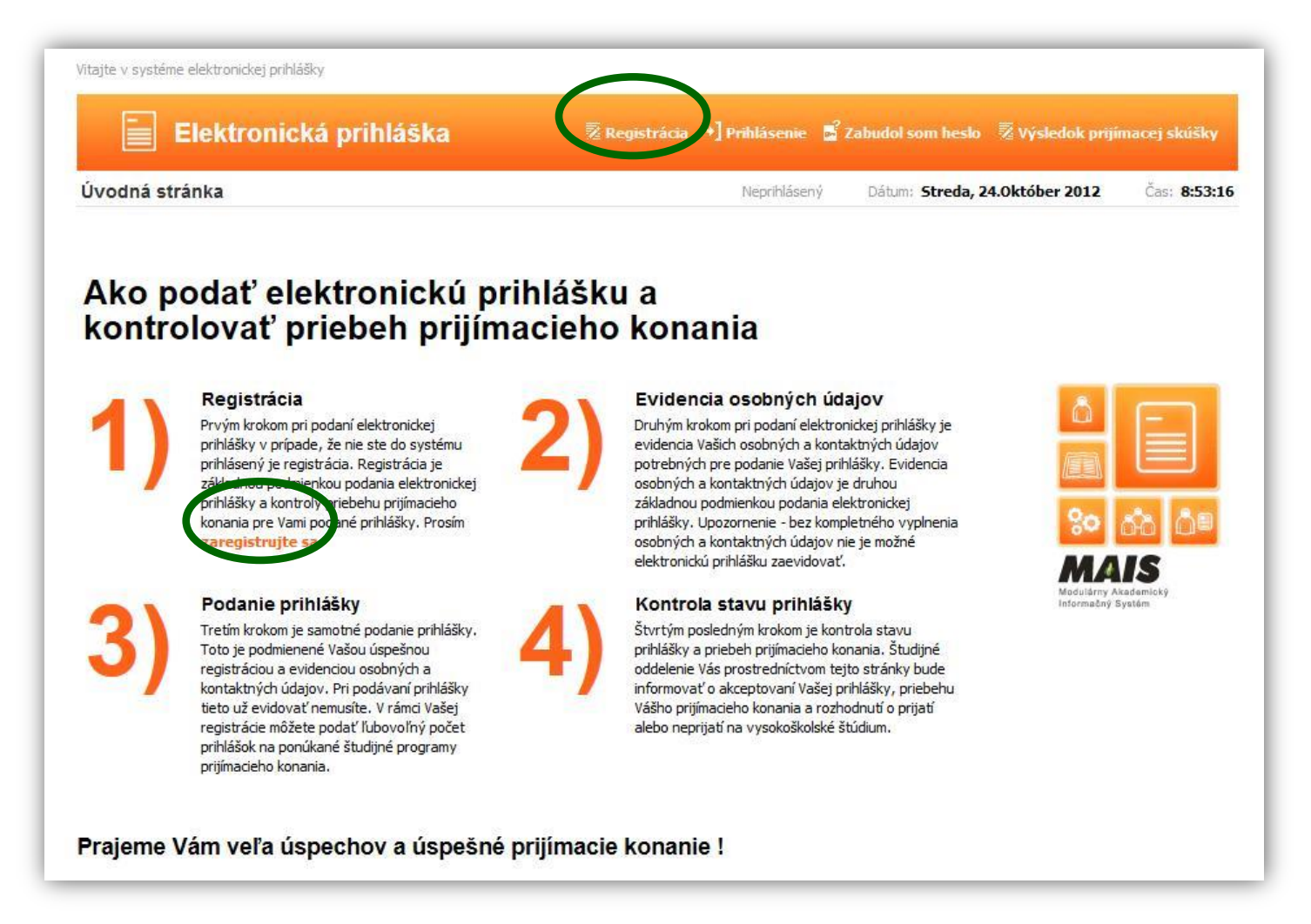

Po kliknutí na "**Registrácia**" sa dostaneme na ďalšiu obrazovku, kde je potrebné vyplniť rodné číslo, meno a priezvisko. Ostatné údaje sa nemusia vyplňovať.

| egistrácia odosielateľa prihlášky                                                                                                    |                           | Neprihlásený | Dátum: Streda, 24.                                                                                                    | Október 2012                                                                                                    | Čas: 13:32:18                                               |
|----------------------------------------------------------------------------------------------------|---------------------------|--------------|----------------------------------------------------------------------------------------------------|----------------------------------------------------------------------------------------------------|-------------------------------------------------------------|
| Existujú Vaše osobné úv<br>systéme MAIS - elektron<br>prihláška                                                                                                    | daje v<br>lická           |              | Svoje rodné číslo u<br>záujemcovia bez ro<br>ktoré im bolo pride<br>Zaškrtnutím políčk<br>potvrďte súhlas so<br>údajov a kliknite n<br>identifikačné číslo. | veď te bez lomítka.<br>dného čísla uvedú r<br>lené.<br>a v spodnej časti fo<br>spracovaním Vašich<br>a tlačidlo Skontrolu                   | Zahraniční<br>odné číslo,<br>rmulára<br>1 osobných<br>j     |
| Podmienky registrácie<br>1. Svoje osobné údaje uverejňujet: v systéme 'MAIS - elektronická prihlá<br>- ďalej len 'systém' - na vlastnú zodpovednosť. Poskytnutím identifikačných<br>osobných údajov udeľujete prevádziovateľovi systému súhlas na spracov<br>osobných údajov v rozsahu nevyhnu nom pre spracovanie Vašej prihlášky<br>vysokoškolské štúdium. | ška'<br>n<br>anie<br>na + |              | V prípade, že Vaše<br>MATS evidované, u<br>údaj pre overenie I<br>priezvisko alebo čí<br>tlačidlo Skontroluj<br>kontrola nebola ús<br>vyplnili Vaše údaje   | rodné číslo už je v s<br>veďte prosím korek<br>registrácie, napr. m<br>slo OP. Opäť kliknit<br>identifikačné číslo.<br>pešná, overte si, že | ystéme<br>(the d'alší<br>200 a<br>e na<br>Ak<br>Ste správne |
| Súhlas m s podmienkami registrácie a svojou registráciou potv<br>lže som podmienkam registrácie porozumel a súhlasím s nimi v<br>bodoch bez výhrady.<br>Skontroluj identifikačné číslo                                                                                                    | rdzujem,<br>o všetkých    |              |                                                                                                    |                                                                                                    |                                                             |

Potvrdiť súhlas s podmienkami registrácie a prechod na ďalšiu obrazovku cez "Skontroluj identifikačné číslo"

| Elektronická prihláška                                                                                              | Registrácia +] Prihlásenie | 📓 Zabudol som heslo 🛛 🕺 Výsledok priji                                                                                                    | ímacej skúšky                                                                                                    |
|----------------------------------------------------------------------------------------------------|----------------------------|----------------------------------------------------------------------------------------------------|----------------------------------------------------------------------------------------------------|
| Registrácia odosielateľa prihlášky                                                                                  | Neprihlásen                | ý Dátum: Streda, 24.0któber 2012                                                                                                    | Čas: <b>8:58:</b> 4                                                                                                    |
| Registrácia Vašich základný<br>kontaktných údajov odosiel<br>Rodné číslo<br>Meno Ján<br>Priezvisko Kollár<br>E-mail | ích<br>ateľa prihlášky     | Uveď te celé meno, priezvisko a emailo<br>na ktorú Vám zašleme prihlasovacie úr<br>zobrazená emailová adresa nie je aktu<br>neviete ju zmeniť, kontaktujte študijn<br>oddelenie.<br>Po kliknutí na tlačidlo Zaregistruj Vám<br>prihlasovacie meno a heslo do systému<br>Upozornenie!<br>Po úspešnej registrácii sa musíte prihl<br>elektronickej prihlášky do 24 hodín! V<br>prípade je nutné registráciu opakovať<br>Registrácia Vašich kontaktných údajov<br>potrebná pre evidenciu Vašej elektron<br>prihlášky a umožňuje Vám kontroloval<br>prijímacieho konania.<br>Upozornenie!<br>Skontrolujte si správnosť zadanej ema<br>adresy! | vvú adresu,<br>daje. Ak<br>uálna a<br>é<br>n zašleme<br>n MAIS.<br>ásiť do<br>/ opačnom<br>,<br>/ je<br>uickej<br>ť priebeh |

Po správne zadanom rodnom čísle sa dostávame k zadaniu e-mailovej adresy, na ktorú nám systém MAIS automaticky odošle vygenerované prihlasovacie údaje, preto e-mailovú adresu uveďte skutočnú a nie fiktívnu.

Dokončenie registrácie a prechod k prihlasovacej obrazovke na obrázku nižšie.

| Registrácia | dosielateľa prihlášky Neprihlásený Dátum: Streda, 24.0któber 2012 Čas                                              | 8:59:0 |
|-------------|----------------------------------------------------------------------------------------------------|--------|
|             | Gratulujeme!                                                                                                    |        |
|             | Vaša registrácia odosielateľa elektronickej prihlášky prebe                                                        | hla    |
| V           | úspešne!                                                                                                    |        |
|             | Vaše prihlasovacie údaje Vam boli odoslané na adresv elektronickej pošty dusanboss@post.sk                         |        |
|             |                                                                                                    |        |
|             | Upozorneme!<br>Najneskôr do 24 hodín sa pribláste do elektronickej priblášky, aby Vaša registrácia bola aktivovaná |        |
|             | Po prihlásení uveď te svoje osobné údaja a evidujte Vašu elektronickú prihlášku.                                   |        |
|             | $\frown$                                                                                                    |        |
|             |                                                                                                    |        |
|             | Prihlásenie                                                                                                    |        |

Na prihlásenie použite údaje, ktoré boli odoslané na e-mailovú adresu zadanú pri registrácii. Musíte tak urobiť najneskôr do 24 hodín od registrácie aby registrácia bola aktivovaná.

## 2. PRIHLÁSENIE A VYPLNENIE OSOBNÝCH ÚDAJOV

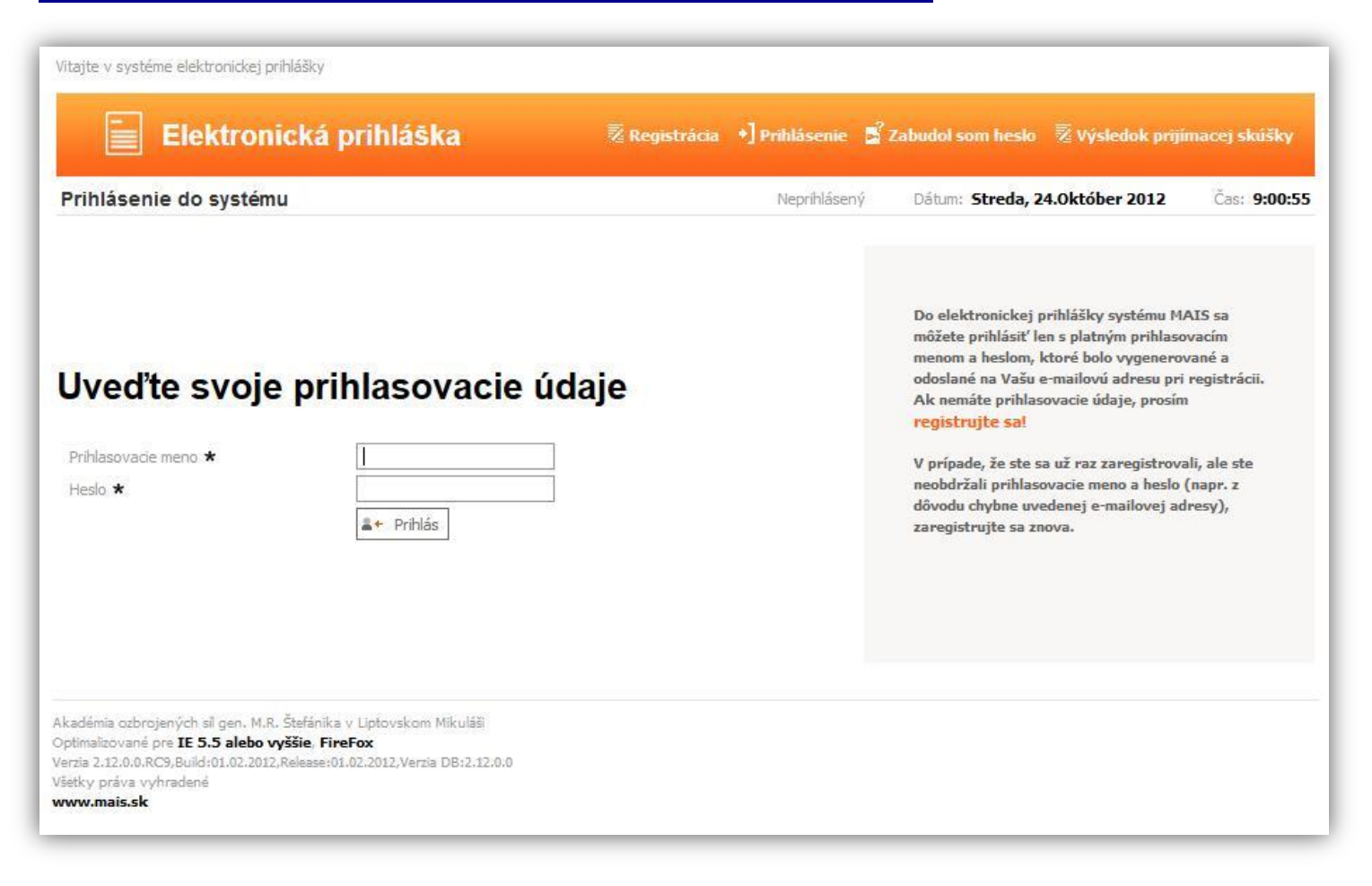

Pri prvom prihlásení po zaregistrovaní sa dostaneme na nasledovnú obrazovku. Ďalším krokom je evidencia osobných údajov:

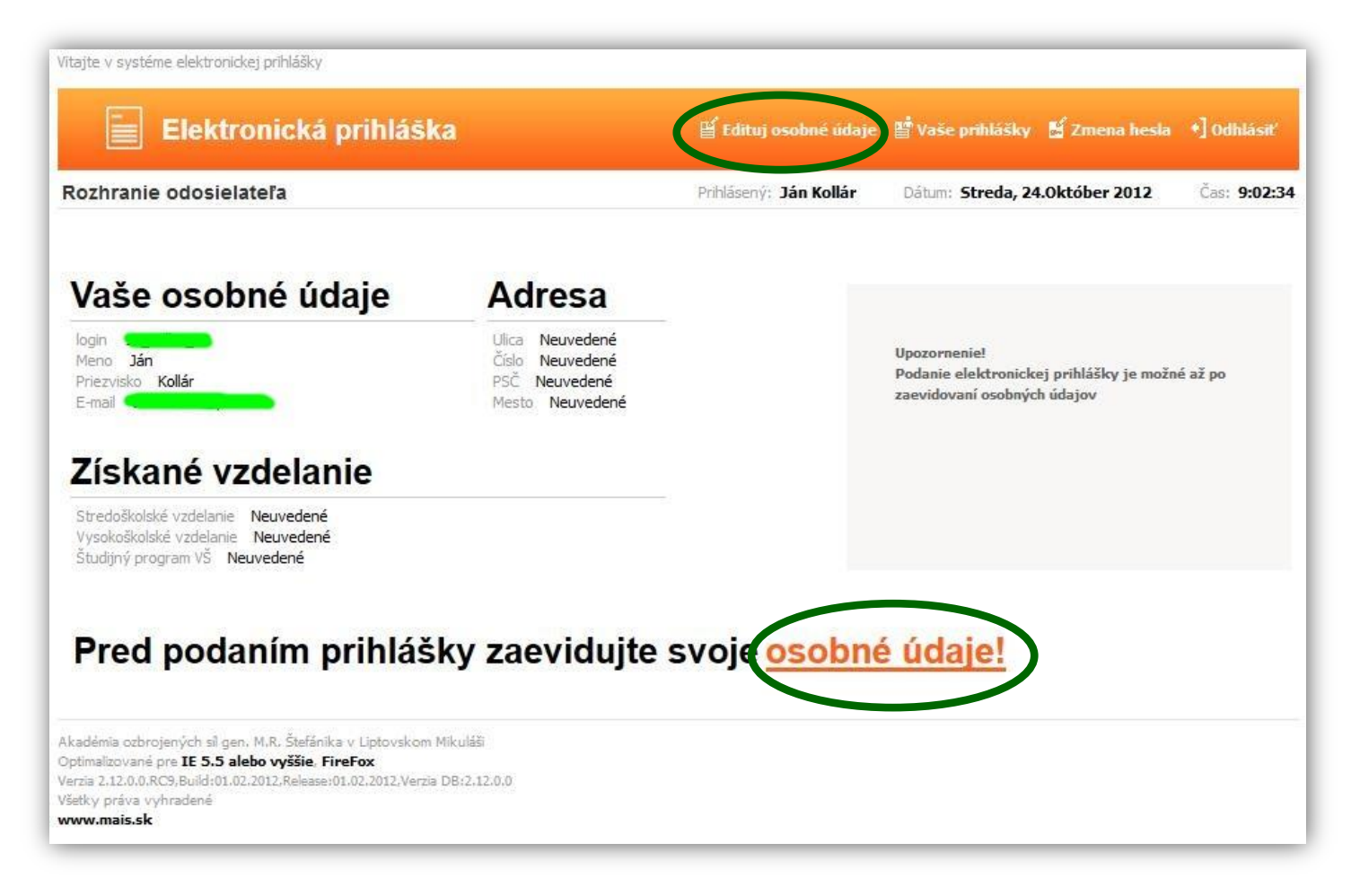

#### **UPOZORNENIE!**

Osobné údaje budú zapísané až po vyplnení údajov v poslednom kroku! Dodržujte poradie krokov evidencie!

Povinné položky sú označené hviezdičkou \* Údaje na každej záložke je potrebné potvrdiť kliknutím na 🔿 Ďalej

Evidencia osobných údajov pozostáva zo 7 krokov.

## 1. Číselné údaje

V prípade, že je Vaše miesto narodenia na území Slovenskej republiky, rodné číslo a dátum narodenia sú už automaticky vyplnené a je potrebné vyplniť číslo občianskeho preukazu.

V prípade, že ste sa narodili mimo územia Slovenskej republiky, alebo nemáte pridelené rodné číslo, je nevyhnutné vyplniť číslo pasu alebo číslo sociálneho poistenia.

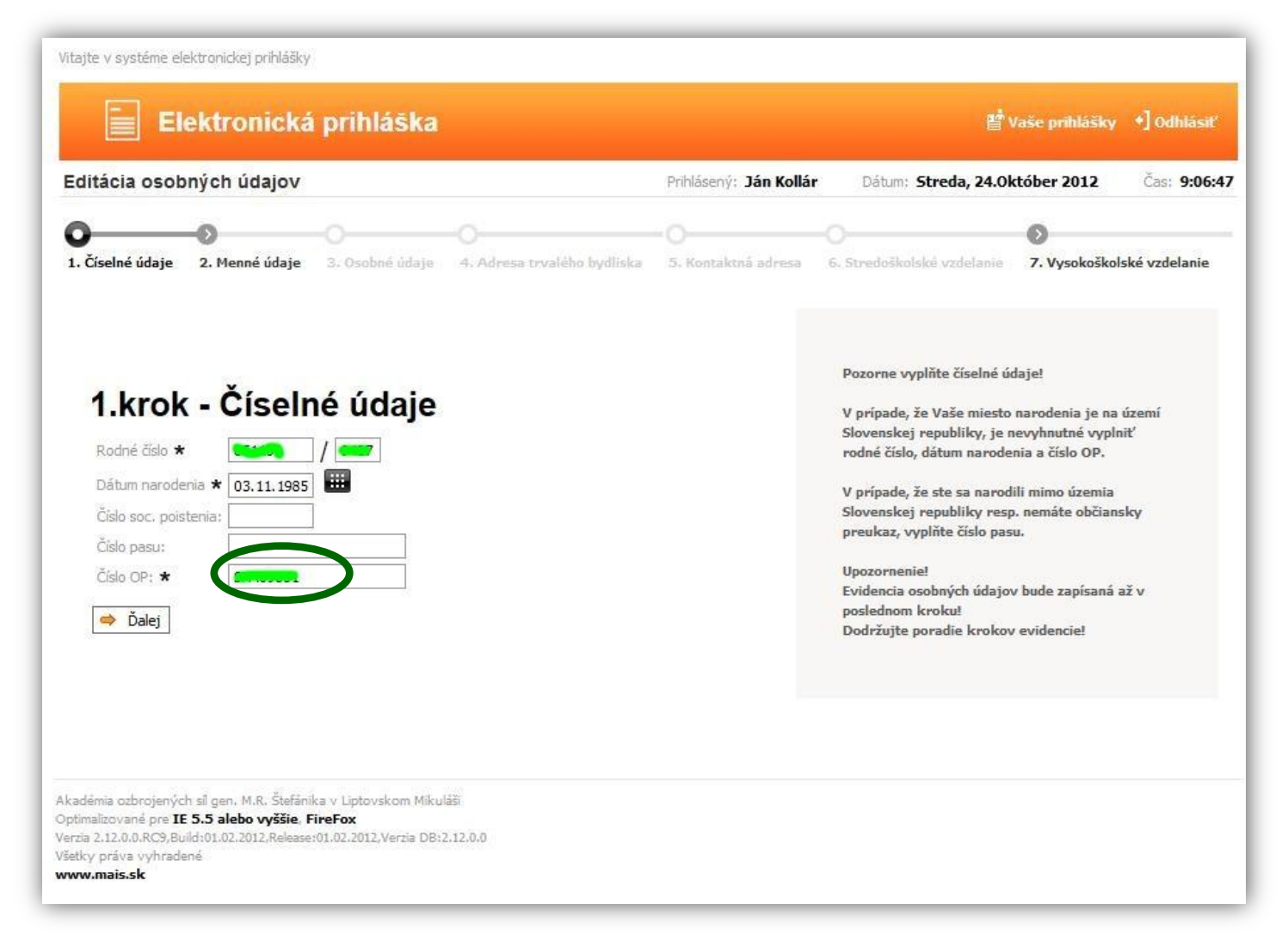

Vyplníme číslo občianskeho preukazu, (resp. pasu alebo soc. poistenia) a kliknutím na 📥 Ďalej sa dostávame na ďalšiu obrazovku "Menné údaje".

# 2. Menné údaje

| ditácia osobr                                                                          | ých údajov                             |                                 | Prihlásený: Ján Kollár | Dátum: Streda, 24.0k                                                              | ctóber 2012                                             | Čas: <b>9:07</b> : |
|----------------------------------------------------------------------------------------|----------------------------------------|---------------------------------|------------------------|-----------------------------------------------------------------------------------|---------------------------------------------------------|--------------------|
| )                                                                                      | 00                                     |                                 |                        |                                                                                   | 0                                                       |                    |
| Číselné údaje                                                                          | 2. Menné údaje 3. Osobné úd            | aje 4. Adresa trvalého bydliska | 5. Kontaktná adresa    | 6. Stredoškolské vzdelanie                                                        | 7. Vysokoškols                                          | ké vzdelanie       |
| 2.krok                                                                                 | - Menné úda                            | je                              |                        | Uveďte prosím svoje men<br>priezvisko ak sa nezhoduj<br>vedeckú hodnosť a dociah  | o, priezvisko, rod<br>e s priezviskom,<br>nuté tituly.  | né                 |
| 2.krok                                                                                 | <b>- Menné úda</b>                     | je                              | ]                      | Uveďte prosím svoje men<br>priezvisko ak sa nezhoduj<br>vedeckú hodnosť a dosiah  | o, priezvisko, rod<br>e s priezviskom,<br>nuté tituly.  | né                 |
| <b>2.krok</b><br>Meno <b>*</b><br>Priezvisko <b>*</b>                                  | <b>- Menné úda</b><br>Ján<br>Kollár    | je                              | ]                      | Uveďte prosím svoje men<br>priezvisko ak sa nezhoduj<br>vedeckú hodnosť a dosiah  | o, priezvisko, rod<br>je s priezviskom,<br>nuté tituly. | né                 |
| <b>2.krok</b><br>Meno <b>*</b><br>Priezvisko <b>*</b><br>Rodné priezvi                 | <b>- Menné úda</b><br>Ján<br>Kollár    | je                              |                        | Uveďte prosím svoje men<br>priezvisko ak sa nezhoduj<br>vedeckú hodnosť a dosiah  | o, priezvisko, rod<br>e s priezviskom,<br>nuté tituly.  | né                 |
| <b>2.krok</b><br>Meno <b>*</b><br>Priezvisko <b>*</b><br>Rodné priezvi<br>Vedecká hodr | ( - Menné úda<br>Ján<br>Kollár<br>sko: | je                              |                        | Uveď te prosím svoje men<br>priezvisko ak sa nezhoduj<br>vedeckú hodnosť a dosiah | o, priezvisko, rod<br>e s priezviskom,<br>nuté tituly.  | né                 |

Povinné údaje už sú vyplnené automaticky. Podľa potreby vyplňte ďalšie údaje.

# 3. Osobné údaje

| litácia osobných údajov Prihlásený: Dátum: Streda, 0.1. február 2017                                                                                                    | +] Odhlásiť          |
|----------------------------------------------------------------------------------------------------|----------------------|
| 1. žákladné údaje 2. Menné údaje 3. Osobné údaje 4. Adresa trvalého bydliska 5. Kontaktná adresa 6. Stredoškolské vzdelanie 7. Vysokoškolské vzdelanie   Stát narodenia   Štát narodenia Sovenská republika (SK)   Niesto narodenia * Uptovský Mikuláš (03101)   Predchádzajúce pôsobisko * Slovenská republika (SK)   Státne občianstvo * Slovenská republika (SK)   Zmenená pracovná schopnosť * zdravotne spôsobilý   Národnosť Sovenská (01)   Národnosť Slovenská (01)   Národnosť Slovenská (01)   Natov Slobodný   Polavie * Muž   Telefónne číslo                                                                                                    | Čas: <b>12:55:</b> 2 |
| S.krok - Osobné údaje   Štát narodenia   Názov miesta nar.   Názov miesta nar.   PSČ 03101   Hľadaj   Viesto narodenia *   Liptovský Mikuláš (03101)   vysoká škola (6)   Štátne občianstvo *   Slovenská republika (SK)   Osiahnuté vzdelanie *   Prvý stupeň vysokoškolského štúdia - bakalárske a vyššie oc *   Národnosť   Rodinný stav *   Pohlavie *   Muž   Telefónne číslo                                                                                                    | zdelanie             |
| Názov miesta nar. PSČ 03101 Hľadaj   Miesto narodenia * Liptovský Mikuláš (03101)    Predchádzajúce pôsobisko * vysoká škola (6)    Štátne občianstvo * Slovenská republika (SK)    Zmenená pracovná schopnosť * zdravotne spôsobilý    Dosiahnuté vzdelanie * prvý stupeň vysokoškolského štúdia - bakalárske a vyššie oc     Národnosť Slobodný    Pohlavie * Muž    Telefónne číslo                                                                                                    |                      |
| Miesto narodenia * Liptovský Mikuláš (03101)   Predchádzajúce pôsobisko * vysoká škola (6)   Štátne občianstvo * Slovenská republika (SK)   Zmenená pracovná schopnosť zdravotne spôsobilý   prvý stupeň vysokoškolského štúdia - bakalárske a vyššie oc   Národnosť   Slobodný   Pollavie *   Muž   Telefónne číslo                                                                                                    |                      |
| Predchádzajúce pôsobisko * vysoká škola (6) v   Štátne občianstvo * Slovenská republika (SK) v   Zmenená pracovná schopnosť zdravotne spôsobilý v   prvý stupeň vysokoškolského štúdia - bakalárske a vyššie oc v slovenská (01)   Národnosť Slobodný v   Pohlavie * Muž v   Telefónne číslo Image: stratu stratu s                                                                         |                      |
| Štátne občianstvo * Slovenská republika (SK)   Zmenená pracovná schopnosť   zdravotne spôsobilý   Dosiahnuté vzdelanie *   prvý stupeň vysokoškolského štúdia - bakalárske a vyššie oc   Národnosť   Slobodný   Pohlavie *   Muž   Telefónne číslo                                                                                                    |                      |
| Zmenená pracovná schopnosť zdravotne spôsobilý   Dosiahnuté vzdelanie * prvý stupeň vysokoškolského štúdia - bakalárske a vyššie oc   Národnosť slovenská (01)   Rodinný stav * Slobodný   Pohlavie * Muž   Telefónne číslo Image: State state st | lozke                |
| Dosiahnuté vzdelanie ★     prvý stupeň vysokoškolského štúdia - bakalárske a vyššie oc ∨       Národnosť     slovenská (01) ∨       Rodinný stav ★     Slobodný ∨       Pohlavie ★     Muž ∨       Telefónne číslo                                                                                                    |                      |
| Národnosť slovenská (01)   Rodinný stav * Slobodný   Pohlavie * Muž   Telefónne číslo                                                                                                    |                      |
| Rodinný stav *   Slobodný   Pohlavie *   Muž   Telefónne číslo                                                                                                    |                      |
| Pohlavie * Muž  Telefónne číslo                                                                                                    |                      |
| Telefónne číslo                                                                                                    |                      |
|                                                                                                    |                      |
|                                                                                                    |                      |
|                                                                                                    |                      |

Okrem povinných položiek, vyplňte aj "Štát narodenia", "Miesto narodenia", pričom odporúčame vyplniť aj "Telefónne číslo" pre zjednodušenie komunikácie medzi oddelením vysokoškolského vzdelávania a uchádzačom.

Miesto narodenia vyplňte nasledovne: napíšte text do okienka Názov miesta nar. (alebo do okienka PSČ napíšte PSČ) a kliknite na Hľadaj, potom kliknite na šípku v okienku Miesto narodenia, kde sa vám následne zobrazia všetky záznamy "Košice" z číselníka. Napr. ak ste sa narodili v mieste Košice-Šaca, tak kliknite na túto položku.

Kliknite na 🔿 Ďalej 🛛 a dostávame sa na ďalšiu obrazovku.

## 4. Adresa trvalého bydliska

| litácia osol                | oných údajov                                             | Prihlásený: <b>Ján Kollár</b> | Dátum: Streda, 24.0k            | tóber 2012 Čas: 9:11:4                         |
|-----------------------------|----------------------------------------------------------|-------------------------------|---------------------------------|------------------------------------------------|
| Číselné údaje               | 2. Menné údaje 3. Osobné údaje 4. Adresa trvalého bydlis | ka 5. Kontaktná adresa        | O<br>6. Stredoškolské vzdelanie | <ul> <li>7. Vysokoškolské vzdelanie</li> </ul> |
| 4.krok                      | - Adresa trvalého bydliska                               |                               | Pozorne uveď te Vašu adre       | isu!                                           |
| Cislo ★<br>PSČ ★<br>Mesto ★ | 08005 • Hľadaj<br>Prešov (08005)                         |                               | Ak ste nenašli obec, zadaji     | te PSC 00000.                                  |
| Okres<br>Štát ★             | Prešov<br>Slovenská republika (SK)                       |                               |                                 |                                                |
|                             |                                                          |                               |                                 |                                                |

Pozorne vyplňte údaje o adrese, od ich správnosti závisí ďalšia komunikácia medzi vami a školou. Položky ulica, číslo vypíšte. Po zadaní PSČ kliknite Hľadaj a v okienku Mesto si vyberte mesto z číselníka. Ak nie je v obci ulica, do kolónky ulica zadajte názov obce.

Po vyplnení adresy môžeme prejsť na ďalšiu obrazovku "Kontaktná adresa".

#### 5. Kontaktná adresa

(Vyplňte iba v prípade, ak je poštová (kontaktná) iná ako adresa trvalého bydliska. Postup vyplnenia je podobný ako v 4.kroku), Inak môžeme prejsť na ďalšiu obrazovku.

#### 6. Stredoškolské vzdelanie

Tento krok vynecháme a ideme cez ikonku 📥 Ďalej

#### 7. Vysokoškolské vzdelanie

Vyplnte údaje do formulára a cez ikonku 🥏 Ďalej prejdeme k poslednému kroku.

#### 8. Potvrdenie osobných údajov

Pozorne si prečítajte a skontrolujte uvedené údaje, ak sú správne kliknite na **Áno** a Vaše údaje budú zapísané do systému. Klikom na **Nie** sa vrátite bez zapísania údajov na úvodnú obrazovku po prihlásení.

Po zapísaní osobných údajov ešte nie je e-prihláška kompletná, preto pristúpte k zadaniu prihlášky na konkrétny študijný program a to kliknutím na prihlášku prihlášku v hornom menu.

# 3. PRIDANIE PRIHLÁŠKY

#### a) Stupeň a forma štúdia

| Elektronická prihláška                                                                                                    |                               | 딸 Osobné údaje 📑 Vaše prihlášky 🔹 Odhlásiť                                                                                                    |
|----------------------------------------------------------------------------------------------------|-------------------------------|----------------------------------------------------------------------------------------------------|
| Pridanie novej prihlášky                                                                                                    | Prihlásený:                   | Dátum: Streda, 01. február 2017 Čas: 11:12:37                                                                                                    |
| I.Stupeň a forma štúdia         2.Študijný program         3.Predmety prijímacích skúšok                                                                                                    | O<br>4.Stredoškolský prospech | 5.Vysokoškolský prospech 6.Nešpecifický prospech 7.Doplňujúce inf.                                                                                                    |
| 1.krok - Zvoľte stupeň a formu štúdia   Fakulta   Akadémia ozbrojených síl gen. M. R. Šti ▼   Stupeň   2.   Porma štúdia   Externá   Na fakulte je otvorené prijímacie konanie do akad. roku 2017/2018 |                               | Zvoľte formu a stupeň štúdia, na ktoré podávate<br>elektronickú prihlášku.<br>V ďalšom kroku zvoľte študijný program. Ponuka<br>študijných programov bude obsahovať študijné<br>programy pre Vami vybraný stupeň a formu<br>štúdia.<br>Pre úspešné podanie elektronickej prihlášky je<br>potrebné dôsledne prejsť všetky kroky<br>sprievodcu podaním elektronickej prihlášky.<br>Upozornenie!<br>Prihláška bude zaevidovaná až v poslednom<br>kroku. |

Zvoľte fakultu, formu a stupeň štúdia, na ktorú podávate elektronickú prihlášku.

## b) Študijný program

| Elektronická prihláška                                                                                                    |                               |    | ਊ Osobn                                                                                                    | é údaje 📲 Vaše prihlás                                                                                                    | íky 🔸] Odhlásiť                                                   |
|----------------------------------------------------------------------------------------------------|-------------------------------|----|----------------------------------------------------------------------------------------------------|----------------------------------------------------------------------------------------------------|-------------------------------------------------------------------|
| Pridanie novej prihlášky                                                                                                    | Prihlásený:                   |    | Dátum: Si                                                                                                    | treda, 01. február 2017                                                                                                    | Čas: 11:35:04                                                     |
| O     O     O | O<br>4.Stredoškolský prospech | -O | koškolský prospech                                                                                                    | O<br>6.Nešpecifický prospech                                                                                                    | 7.Doplňujúce inf.                                                 |
| 2.krok - Výber študijného prog<br>Zvoľte študijný program, na ktorý podávate prih<br>Študijné programy prijímacieho konania pre akademický rok 2017/201                                                                                                    | I <b>ramu</b><br>Ilášku<br>18 |    | Zvoľte študi                                                                                                    | ijný program, na ktorý pod                                                                                                    | ávate Vašu                                                        |
| BOŠ-Mgr Bezpečnosť a obrana štátu (Externá, 2., Národni<br>Skratka BOŠ-Mgr.<br>Názov Bezpečnosť a obrana štátu<br>Forma štúdia EXTERNA<br>Stupeň 2.<br>Metóda štúdia Prezenčná<br>Odbor Národná a medzinárodná bezpečnosť<br>Poplatok<br><b>Zvoľte alternatívne študijné programy</b><br>1                                                                                                    |                               |    | elektronicku<br>Voľba študij<br>pri podaní e<br>V prípade, a<br>neobsahuje<br>podať prihli<br>zvolenú forn<br>školou študi<br>kontaktujte<br>Upozornenie<br>Voľbu študij<br>po víbere š | ý prihlášku.<br>jného programu je povinno<br>lektronickej prihlášky.<br>k ponuka študijných progr<br>študijný program, na ktor<br>ášku, pravdepodobne pre v<br>nu a stupeň štúdia nie je v<br>ijný program ponúkaný, pr<br>študijné oddelenie.<br>el<br>jného programu realizujte<br>tudijného programu nie je | amov<br>ý chcete<br>'ami<br>ysokou<br>ípadne<br>pozorne,<br>tento |
| 2                                                                                                    |                               |    | možné nesk<br>Upozornenia<br>Voľba alterr<br>totožná s po                                                                                                    | ôr v elektronickej prihlášk<br>el<br>natívnych študijných progr<br>odaním viacerých prihlášok                                                                                                    | e meniť.<br>amov nie je                                           |

Zvoľte študijný program. Ponuka študijných programov bude obsahovať študijné programy pre Vami vybraný stupeň a formu štúdia. Metódu štúdia zvoľte "Prezenčnú".

#### c) Predmety prijímacích skúšok

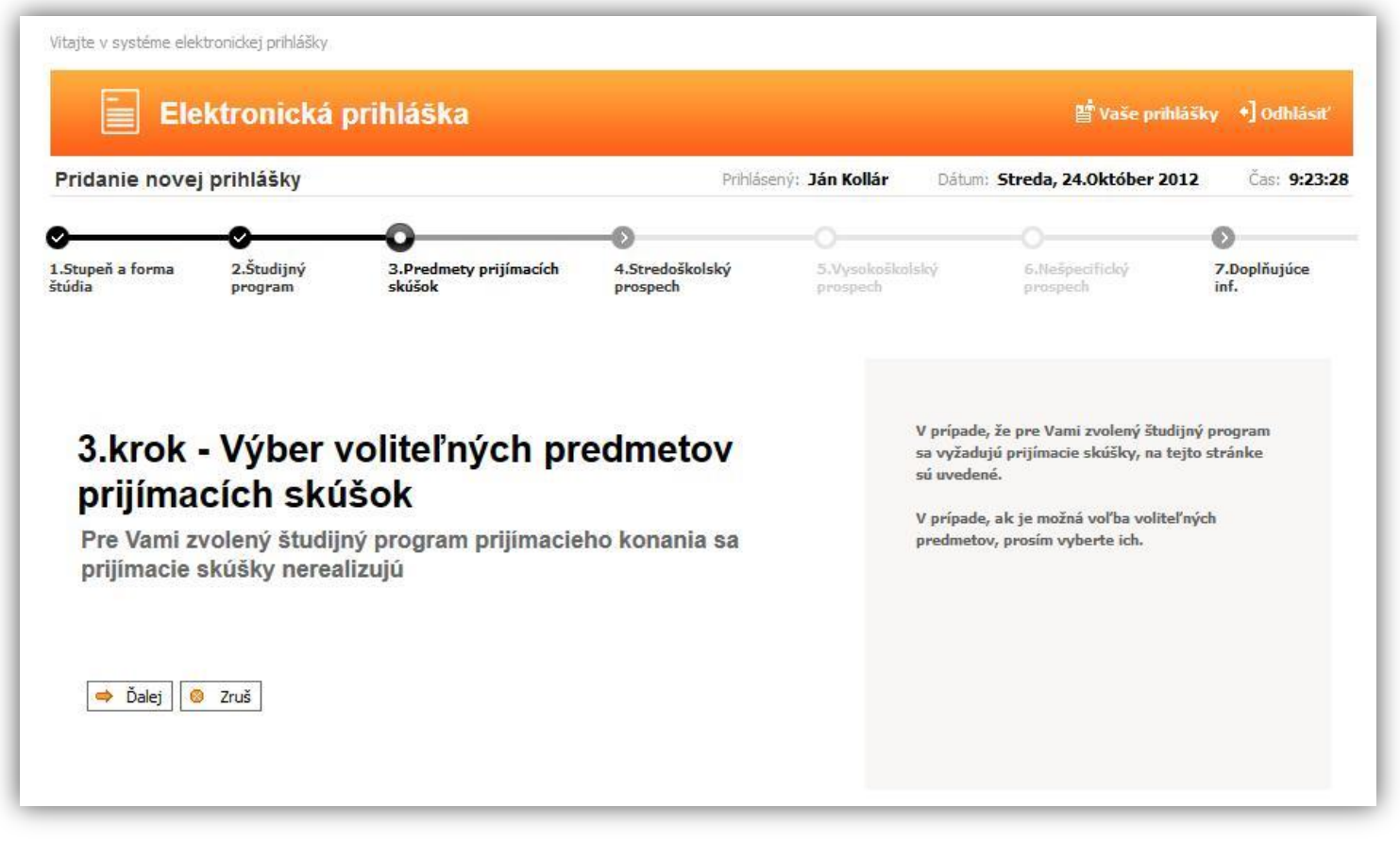

Predmety prijímacích skúšok sú pre jednotlivé študijné programy pevne dané (*na webovej stránke AOS v sekcii* "**Prijímacie konanie"**), preto sa v tejto obrazovke nedajú vyberať ani meniť.

Prejdeme teda cez 🔿 Ďalej na nasledujúcu obrazovku.

#### d) Stredoškolský prospech

Nevypĺňame

| Elektronická prihláška                                 |                                                 |                                                                                                    |                                                         |         | 딸 Osobné údaje 🏼 Vaše prihlášky 🔸 ] Odhlásiť                                                                                                   |                                                                                                    |                                                                                          |
|--------------------------------------------------------|-------------------------------------------------|----------------------------------------------------------------------------------------------------|---------------------------------------------------------|---------|----------------------------------------------------------------------------------------------------|----------------------------------------------------------------------------------------------------|------------------------------------------------------------------------------------------|
| Pridanie novej pr                                      | ihlášky                                         |                                                                                                    | Prihlásený:                                             |         | Dátum: S                                                                                                    | treda, 01. február 2017                                                                                                    | Čas: 11:36:31                                                                            |
| 1.Stupeň a forma štúdia                                | <ul> <li>2.Študijný program</li> </ul>          | Output: Sector Sector Secto | <ul> <li>O</li> <li>4.Stredoškolský prospech</li> </ul> | 5.Vysok | zoškolský prospech                                                                                                    | O<br>6.Nešpecifický prospech                                                                                                    | 7.Doplňujúce inf.                                                                        |
| <b>4.krok -</b><br>Požadované prosp<br>Szruš <b>()</b> | <b>Stredošk</b><br>echy nie sú definova<br>alej | K <b>OISKÝ PrOSPE</b><br>Iné pre zvolený ŠP PK                                                                                                    | ch                                                      |         | Ako hodnot<br>jednotlivé r<br>zadávajte z<br>V prípade, ž<br>hodnoty dos<br>prázdne.<br>V prípade zi<br>hodnotenie<br>Povolený ro<br>1.0 - 5.0 | y prospechov predmetov p<br>očníky stredoškolského šti<br>námky z koncoročného ho<br>e ste konkrétny predmet r<br>siahnutých prospechov ne<br>stenej nezrovnalosti Vám<br>predmetov strednej školy<br>zsah stredoškolského pros | ore<br>údia<br>dnotenia.<br>neštudovali,<br>chajte<br>nemusí byť<br>uznané.<br>spechu je |

#### e) Vysokoškolský prospech

Nevypĺňame.

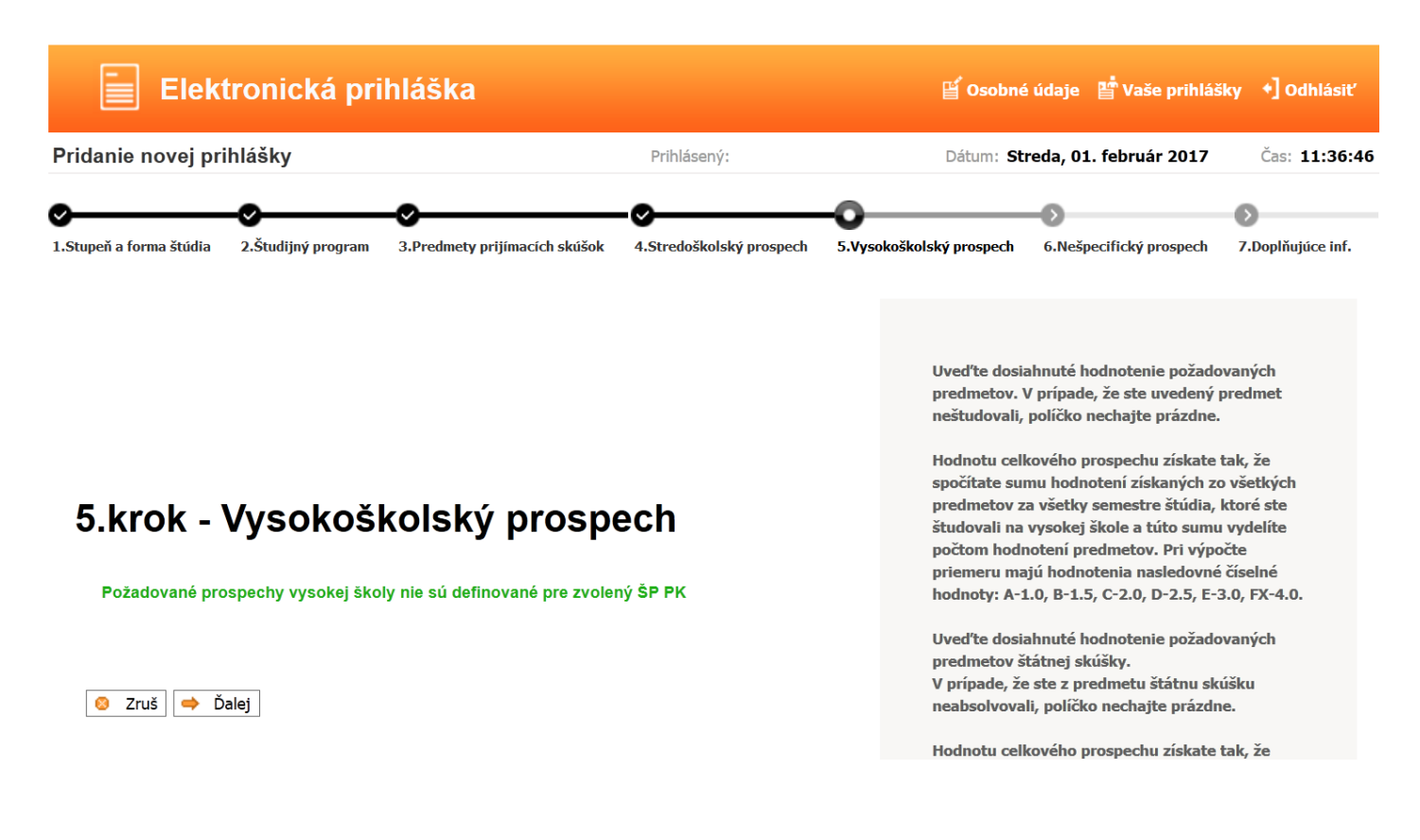

#### f) Nešpecifický prospech

#### Nevypĺňame.

| Elektronická prihláška                                                                                                    |                               |                                       | 📔 Osobné údaje                                                                                                    | 🗳 Vaše prihlášky                                                                                                    | •] Odhlásiť                       |
|----------------------------------------------------------------------------------------------------|-------------------------------|---------------------------------------|----------------------------------------------------------------------------------------------------|----------------------------------------------------------------------------------------------------|-----------------------------------|
| Pridanie novej prihlášky                                                                                                    | Prihlásen                     | ý:                                    | Dátum: Streda, 0                                                                                                    | 1. február 2017                                                                                                    | Čas: 11:37:08                     |
| A.Stredoškolský prospech     5.Vysokoškolský prospech                                                                                         | •O<br>6.Nešpecifický prospech | <ul> <li>7.Doplňujúce inf.</li> </ul> | O<br>8.Potvrdenie a zápis prihlášky                                                                                                    | 9.Kontrola zadaných t                                                                                                    | údajov                            |
| <b>6.krok - Nešpecifický pro</b><br><b>Uveďte odpovede na otázky</b><br>Požadované nešpecifické prospechy nie sú definované p<br>Zruš 🗪 Ďalej | DSPECh<br>Dre zvolený ŠP PK   |                                       | Na zobrazené otázk<br>Nie. V prípade, že od<br>nepoznáte, môžete :<br>Ku odpovedi na kaž<br>textovú poznámku.<br>Zadané odpovede m<br>hodnotenie v prijíma | y zvoľte odpoveď Áno<br>Ipoveď na uvedenú ol<br>zadať hodnotu Neuve<br>dú otázku môžete dop<br>ôžu mať vplyv na Vaš<br>acom konaní. | o, resp.<br>tázku<br>dené<br>Iniť |

## g) Doplňujúce informácie

Nepovinné údaje, nemusíte vypĺňať.

| Elektronic                                   | ká prihláška             |                         |                         | 🕤 Osobné údaje                 | 📑 Vaše prihlášky      | *] Odhlásiť          |
|----------------------------------------------|--------------------------|-------------------------|-------------------------|--------------------------------|-----------------------|----------------------|
| Pridanie novej prihlášky                     |                          | Prihlásei               | ný:                     | Dátum: Streda, 01              | . február 2017        | Čas: <b>11:37:37</b> |
| <ul> <li>4.Stredoškolský prospech</li> </ul> | S.Vysokoškolský prospech | 6.Nešpecifický prospech | -O<br>7.Doplňujúce inf. | 8.Potvrdenie a zápis prihlášky | 9.Kontrola zadaných ú | dajov                |

#### 7.krok - Doplňujúce informácie

Uveďte doplňujúce textové informácie

| Úspešnosť - umenie    |     |
|-----------------------|-----|
|                       |     |
|                       |     |
|                       |     |
|                       |     |
| Úspešnosť - šport     |     |
|                       |     |
|                       |     |
|                       |     |
|                       |     |
| Uspešnosť - autorstvo |     |
|                       |     |
|                       |     |
|                       |     |
|                       |     |
| Absolvovaná prax      |     |
|                       |     |
|                       |     |
|                       |     |
|                       |     |
| Zdravotná spôsobilosť |     |
|                       |     |
|                       |     |
|                       |     |
|                       | .11 |
|                       |     |
|                       |     |
|                       |     |

Uveď te informácie o Vašej mimoškolskej činnosti. Údaje môžu byť zohľadnené pri spracovaní prijímacieho konania na vysokoškolské štúdium.

😣 Zruš 👄 Ďalej

#### h) Potvrdenie a zapísanie elektronickej prihlášky do evidencie

| Elektron                                                                                                    | nická prihláška                                                                                |                         |                                                                                                 |                                          | Vaše prihlášky *] Odhlásiť |
|----------------------------------------------------------------------------------------------------|------------------------------------------------------------------------------------------------|-------------------------|-------------------------------------------------------------------------------------------------|------------------------------------------|----------------------------|
| Pridanie novej prihlá                                                                                                    | šky                                                                                            |                         | Prihlásený: Ján K                                                                               | Collár Dátum: Streda, 24.0               | Október 2012 Čas: 9:28:0   |
| <ul> <li>4.Stredoškolský prospech</li> <li>krok - Potvrdenie</li> </ul>                                                                | <ul> <li>5.Vysokoškolský prospech</li> <li>a zapísanie elekt</li> </ul>                        | 6.Nešpecifický prospech | 7.Doplňujúce inf.                                                                               | •<br>8.Potvrdenie a zápis prihlášky<br>e | SKontrola zadaných údajov  |
| Chcete potvrdiť Vašu prihlášku na vysokoškols<br>a zaviesť ju do evidencie?                                                            |                                                                                                | é štúdium               | ihláška bude zapísaná do<br>na tlačítko ÁNO!<br>ľná cez voľbu "Vaše<br>a elektronická prihláška |                                          |                            |
| kadémia ozbrojených síl gen. M.<br>ptimalizované pre <b>IE 5.5 alebo</b><br>rzia 2.12.0.0.RC9,Build:01.02.201<br>úetky práva vyhradené | R, Štefánika v Uptovskom Mikulá<br><b>vyššie, FireFox</b><br>2,Release:01.02.2012,Verzia DB:2. | 8<br>12.0.0             |                                                                                                 |                                          |                            |

#### g) Kontrola obsahu elektronickej prihlášky

Túto kontrolu môžete vykonať tak, že si prihlášku stiahnete v PDF formáte klikom na Tlač prihlášky (buď si ju uložíte na disk alebo otvoríte PDF súbor).

| Vitajte v systéme elektronickej prihlášky                                                                                                    |                                                                                                    |                                                                                            |                                                       |
|----------------------------------------------------------------------------------------------------|----------------------------------------------------------------------------------------------------|--------------------------------------------------------------------------------------------|-------------------------------------------------------|
| Elektronická prihláška                                                                                                    | 🎬 Edituj osobné údaje 📲 Pridaj pril                                                                                    | lášku 😫 /aše prihlášky 불                                                                   | 🖞 Zmena hesla 🔸 🕈 Odhlásiť                            |
| Pridanie novej prihlášky                                                                                                    | Prihlásený: <b>Ján Ko</b>                                                                                              | a Dátum: Streda, 24.0                                                                      | któber 2012 Čas: 9:28:36                              |
| 9 krok - Kontrola obsabu elektronické                                                                                                    | 6.Nešpecifický prospech 7.Doplňujúr inf.                                                                               | )<br>"Potvrdenie a zápis prihlášky                                                         | O<br>9.Kontrola zadaných údajov                       |
| Skontrolujte si aktuálny s<br>prihlášky!<br>Stiahnite si Vašu prihlášku vo formáte pdf: 🖃 Tlač p                                                                                                    | tav Važej<br>ihlášky (⇔ Ďalej                                                                                          | Upozornenie!<br>Vaša prihláška je zaev<br>Prihlášku v stave "nea<br>editovať cez voľbu "Va | ridovaná.<br>Ikceptovaná" je možné<br>aše prihlášky". |
| Akadémia ozbrojených síl gen. M.R. Štefánika v Liptovskom Mikuláši<br>Optimalizované pre <b>IE 5.5 alebo vyššie, FireFox</b><br>Verzia 2.12.0.0.RC9,Build:01.02.2012,Release:01.02.2012,Verzia DB:2.12<br>Všetky práva vyhradené<br><b>www.mais.sk</b> | 0.0<br>Otvára sa report_771_201                                                                                        | 0314_084735.PDF                                                                            |                                                       |
|                                                                                                    | ktorý je typu: Adobe Acr<br>umiestnený na serveri: hr                                                                  | bat Document                                                                               |                                                       |
|                                                                                                    | Čo má Firefox vykonať s tými<br><u>O</u> tvoriť pomocou Ado<br><u>U</u> ložiť súbor<br>Odter <u>a</u> z to robiť autom | o súborom?<br>be Reader (predvolené<br>aticky so všetkými súbo                             | §) 💌                                                  |
|                                                                                                    |                                                                                                    | 0                                                                                          | K Zrušiť                                              |

Po kliknutí na ikonku 📥 Ďalej, sa dostanete do zoznamu prihlášok.

Po úspešnom zaevidovaní prihlášky musí uchádzač zaplatiť príslušný poplatok a zaslať poštou doklad o zaplatení poplatku spolu s notársky overenou kópiou vysokoškolského diplomu a životopisom na adresu Akadémie ozbrojených síl.

# Sledovanie prihlášok

Legenda

Všetky zaevidované prihlášky môžete sledovať po kliknutí na 🛁

Yaše priblášky v hornom menu:

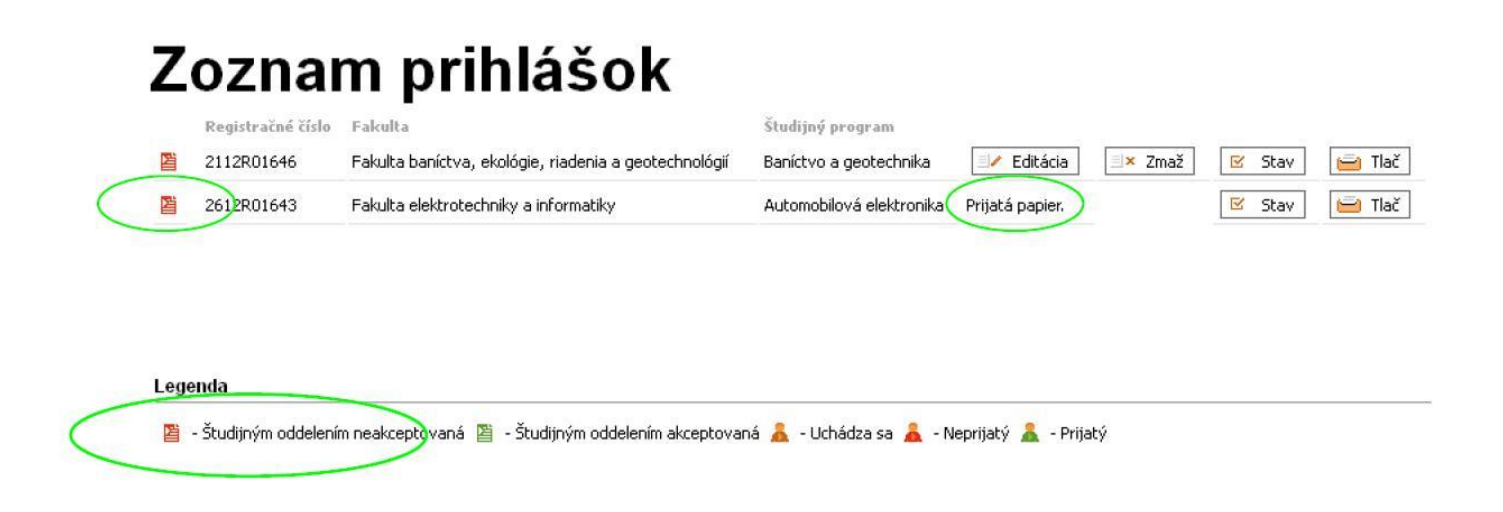

V časti Zoznam prihlášok sú zobrazené všetky vaše prihlášky. Pri každej prihláške je ikonka, ktorá udáva v akom stave je prihláška.

Každá e-prihláška je po pridaní neplatná (podaná). Ikonka je červená s textom "Študijným oddelením neakceptovaná" V tomto stave, sa ešte dá prihláška editovať alebo zmazať.

Po doručení dokladu o zaplatení poplatku a ostatných povinných príloh k prihláške, študijné oddelenie skontroluje správnosť údajov a zaeviduje prihlášku. Po zaevidovaní prihlášky študijným oddelením, sa zobrazí stav "Študijným oddelením akceptovaná."

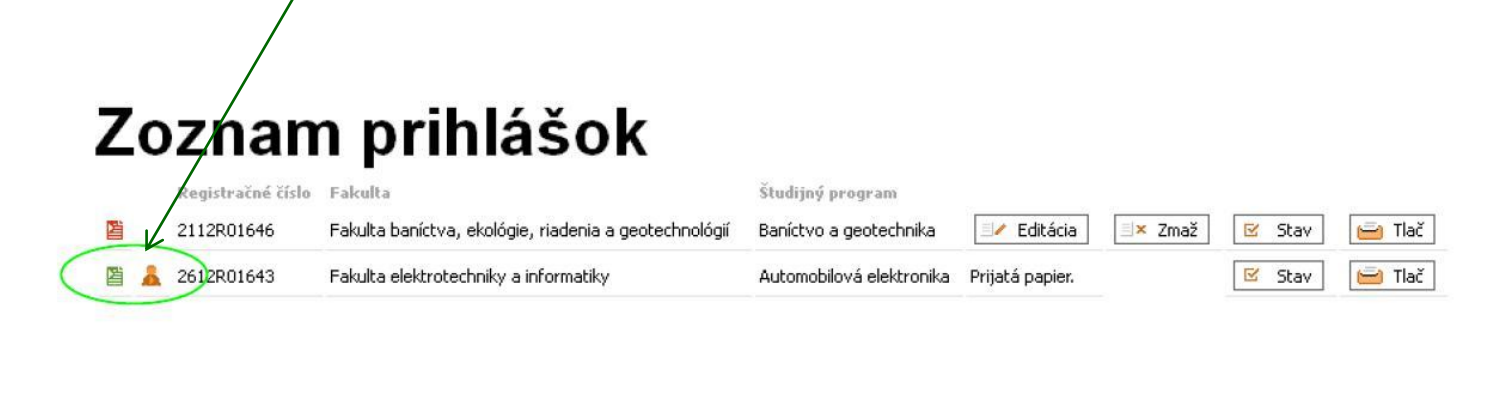

| 🔋 - Študijným oddelením neakceptovan | á 🖺 | - Študijným oddelením akceptovaná |  | - Uchádza sa | å | - Neprijatý | 2 | - Prijatý |  |
|--------------------------------------|-----|-----------------------------------|--|--------------|---|-------------|---|-----------|--|
|--------------------------------------|-----|-----------------------------------|--|--------------|---|-------------|---|-----------|--|

Farba ikonky sa zmení na zelenú, čo znamená, že prihláška je skontrolovaná (*správnosť údajov, úplnosť príloh a doklad o zaplatení*) a je študijným oddelením akceptovaná.

V tomto stave (zelená ikonka), už nie je možné prihlášku zo strany uchádzača zmazať ani editovať.